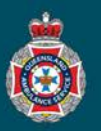

## **Quick Reference Guide**

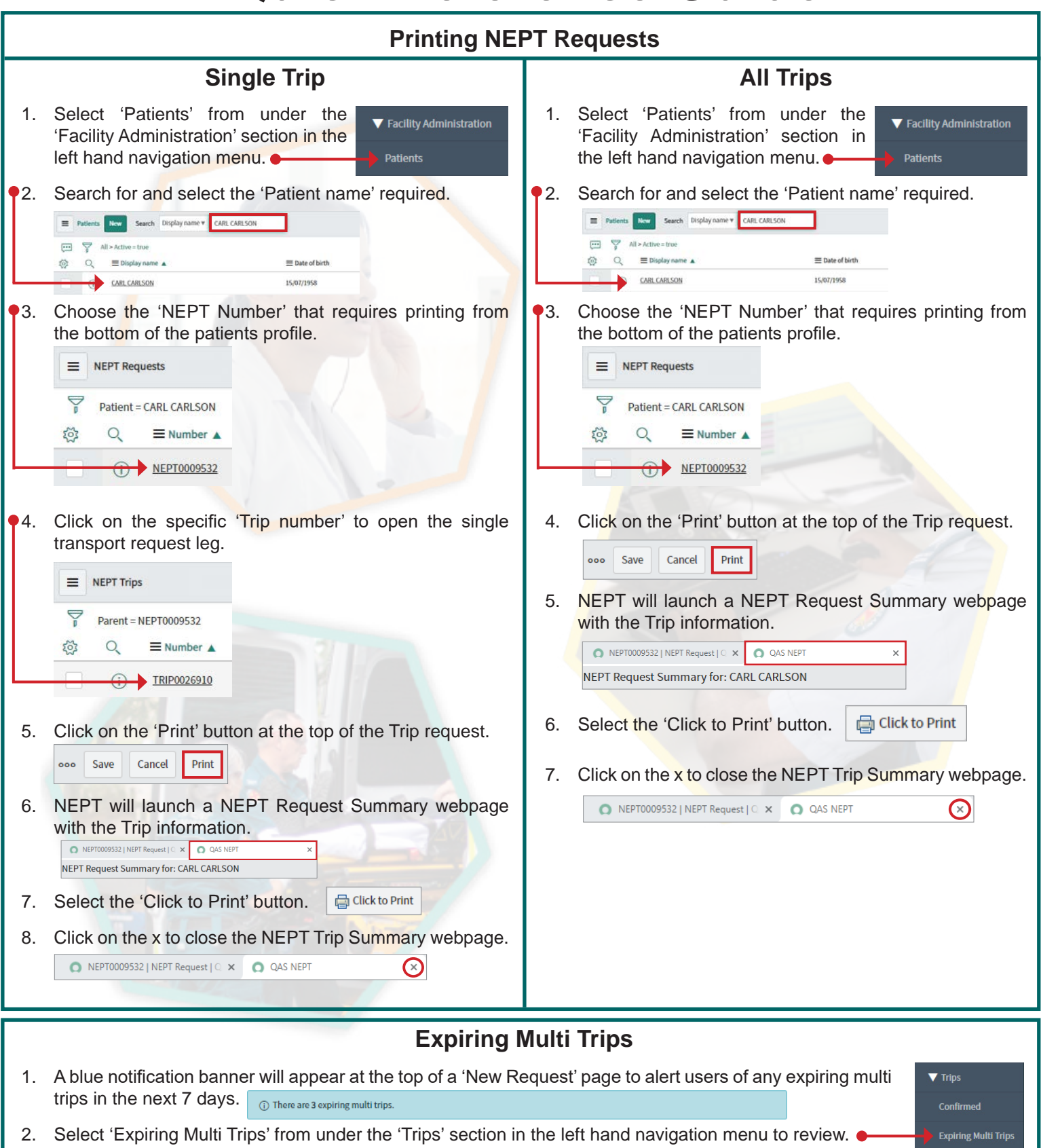

3. To create a new transport request, click on 'New Request' from under the 'Requests' section in the left hand navigation menu.

V Requests

New Request